## **BACKUP ROUTINES SETUP AND USE**

## <u>Overview</u>

The built-in backup system routines once properly configured are executed with one click by using one of three dedicated buttons located on the Main Menu screen.

The backup files are automatically renamed to describe the date and time of the backup to a one second resolution, somewhat like a timestamp for later reference if needed.

For example, these sample backup files represents a list as might be displayed in a Windows Explorer file listing:

| 201308100944amShSec712.ss1          | 08-10-13 09:44 AM  |
|-------------------------------------|--------------------|
| 201308100944amShSecValueLists.ss1   | 08-10-13 09:45 AM  |
| 20130807112858amShSec712.ss1        | .08-07-13 11:29 AM |
| 20130806112945pmShSecValueLists.ss1 | .08-06-13 11:29 PM |

Using the first filename as an example: 201308100944amShSec712.ss1

Would show the timestamp of the backup in the filename itself.

year:2013 month:08 day:10 time:09:44am

To setup the buttons for use, there must be locations available for the backup files to be copied, such as a separate subdirectory, external drive, USB Memory Stick, Network Drive, External RAID Drive, etc.

At this time, solid-state memory is not expensive. A 256GB memory stick with a current street cost of about \$30 can effectively contain over 3000 average-sized backups.

There are three button choices on the Main menu for the backup functions. Any or all buttons can be configured in the SETUP screen. In the example below, each button is configured for backing up data files to different locations.

The timestamps located above each button represents the last occurrence of the backup relating to each corresponding button.

The SETTINGS button will bring up the screen for the configuration for each backup button.

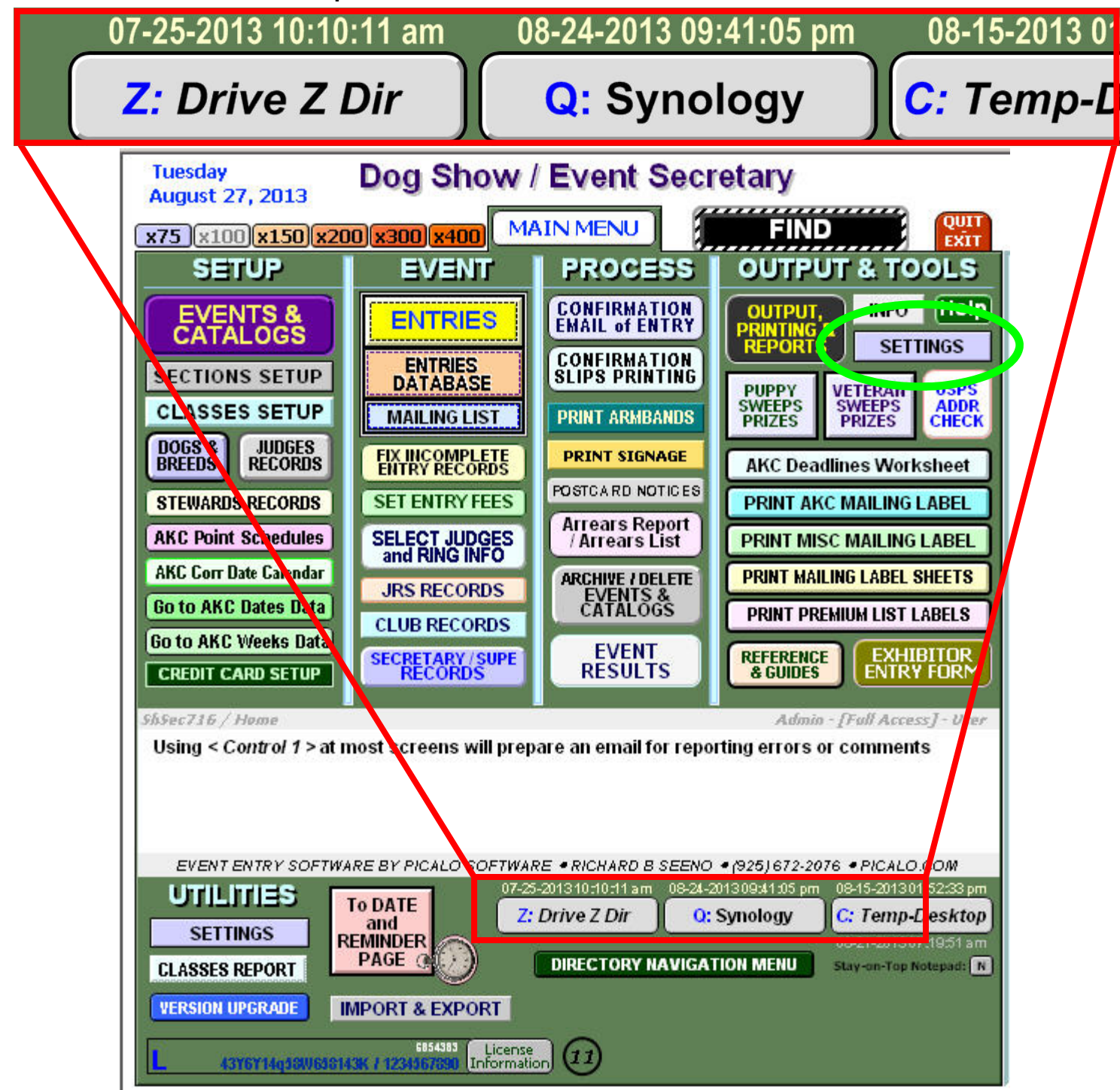

Highlighted below in the green rectangle on the SETTINGS screen are the controls that configure each backup button that are located on the Main Menu.

User's can specify fixed locations for their backups as shown in the below examples.

The first button example describes a backup to the local user's Desktop subdirectory labeled Temp-Desktop. The full path name in this example is:

C:/Documents and Settings/All Users/Desktop/Temp-Desktop

The Desktop for each user's system will vary and be dependent on the Windows OS version installed among other variables.

| HOME Tuesday Program Settings REFERENCE SHSECVALUELISTS AUGUST 27, 2013                                                                                                    | ARCHIVE / DELETE<br>EVENTS &<br>CATALOGS                                                                                                    |
|----------------------------------------------------------------------------------------------------|----------------------------------------------------------------------------------------------------|
| EVENT ENTRY SOFTWARE BY PICALO SOFTWARE • RICHARD B SEENO • (925) 672-2076 • PICALO.COM         HOMEPAGE<br>TITLE / HEADER:       Dog Show / Event Secretary                                                                                                    | HF6Fh IV JAZv Sw6x6K5Yt6f C789amD J lb 1 C 1<br>noise BREED#1<br>iele (Cocker) - A.S.C.O.B.                                                                                                    |
| C: Backup Location:       C:/Documents and Settings/All Users/Desktop/Temp-Desktop       ()       Span         Optional Description:       Temp-Desktop       ↓ Limit to 12       ()       Do Not Backup       ()       Larc         Q:       Backup Location:       2       ():ShowSec_Backup       ()       TEST       ↓       Bullet         Optional Description:       Synology       ↓ Limit to 12       X       ():Social 00.4105 FM       Do Not Backup       ()       ↓       Bullet         Optional Description:       Synology       ↓ Limit to 12       X       ():Social 00.4105 FM       Do Not Backup       ()       ↓       All         Z:       Backup Location:       Z:/ShSec Backups       ()       ()       TEST       All         Optional Description:       Drive Z Dir       ↓ Limit to 12       X       ()       ()       All       All         Z:       Backup Location:       Z:/ShSec Backups       ()       ()       ()       All         Optional Description:       Drive Z Dir       ↓ Limit to 12       ()       ()       ()       ()       ()       ()         All       Do Not Backup       ()       ()       ()       ()       ()       ()         Optional Descri                                                                                                    | Increase BREED #2<br>iele (Cocker) - Parti<br>Increase BREED #3<br>ogs<br>S CONFIGS<br>ID SETUP<br>C CONFIGS<br>ID SETUP<br>GO TO<br>Warn When<br>Saving Entry if<br>Not Verified:<br>ID SETUP<br>GO TO<br>Saving Entry if<br>Not Verified:<br>Not Verified:<br>Not Verified:<br>Not Verified:<br>Not Verified:<br>Not Verified:<br>Not Verified:<br>Not Verified:<br>Not Verified:<br>Not Verified:<br>Not Verified:<br>SetUP                                                                                                    |
| Catalog Text Style Using Numbers Day INCR 6<br>Catalog Text Style Using Numbers Hdr INCR 5<br>Catalog Text Style Using Numbers Num INCR 5<br>Catalog Text Style Using Numbers Num INCR 5<br>Catalog Text Style Using Numbers Spo INCR 8<br>Catalog Text Style Using Numbers Spo INCR 8<br>Results Use Results Catalog Text:<br>DUMP HEIGHT LINES<br>Results Use Results Catalog Text:<br>DUBLE UNDERLINE<br>Mult-Entry BRIEF CHECK S<br>CATALOG INDEX<br>WRAPWIDTH LIMIT: 77 STBWARDSCATALOS<br>WRAPWIDTH LIMIT: 77 STBWARDSCATALOS<br>WRAPWIDTH LIMIT: 77 STBWARDSCATALOS<br>CATALOG INDEX States 10<br>AKC Event Fees: 1st Entry Recording: \$0.50 Service Fee: \$3.00 Rally 1st Entry Recording: \$3.50 Rally 2nd Entry: \$3.00 | lefault the AKC Conformation Titles of Grand<br>as GCh. and Ch. respectively. GCh. titles can be<br>low to omit. If other designations are wanted,<br>uution and capitalization.       Image: Conformation Conference<br>of Ch. Ch. (default)         GCh. ~ Ch. (default)       Some check-box<br>groupsellow orly CNE<br>GCH. ~ Ch.       Some check-box<br>groupsellow orly CNE<br>GCH check-box<br>groupsellow orly CNE<br>GCH check-box<br>groupsellow orly CNE<br>GCH check-box<br>groupsellow orly CNE<br>GCH check-box<br>groupsellow orly CNE<br>GCH check-box<br>groupsellow orly CNE<br>GCH check-box<br>groupsellow orly CNE<br>GCH check-box<br>groupsellow orly CNE<br>GCH check-box<br>groupsellow orly CNE<br>GCH check-box<br>groupsellow orly CNE<br>GCH check-box<br>groupsellow orly CNE<br>GCH check-box<br>groupsellow orly CNE<br>GCH check-box<br>groupsellow orly CNE<br>groupsellow orly CNE<br>box me y heve to be<br>deselected in order for<br>a che nge to be me de.         Default eMAIL for Confirmation Copies<br>info@picalo.com       Signature graphic for ENTRY FORM AS OWNER OR AGENT<br>With Check Check for Confirmation Copies         Signature graphic for ENTRY FORM AS OWNER OR AGENT<br>With Check Check for Check for Che |
| AFFXED HOMEPAGE NOTES         Use Shift-Enter to ADD a LINE         Using < Control 1 > at most screens will prepare an email for reporting errors or comments         Installed         INSTALLED         Uspectation         ARTAL         ARTAL         THIS Should FIT IN BOX         Screen Resolution       Operating System Version                                                                                                    | SIGNATURE GRAPHIC FOR ENTRY FORM AS OWNER OR AGENT<br>USE<br>200 x x 27px Maximum Size<br>SIGNATURE GRAPHIC FOR ENTRY FORM AS OWNER OR AGENT<br>USE<br>200 x x 27px Maximum Size<br>200 x x 27px Maximum Size<br>200 x x 27px Maximum Size                                                                                                    |

Using the example in the screen shot below, Backup Location number 2 as configured can be validated with the TEST button highlighted by the red oval.

A dialog box will be displayed that explains how the testing of the backup configuration will proceed. The testing does not perform a backup, but initiates a request for Windows Explorer to provide a listing of the files at the location specified for the backup location.

A backup configuration checkbox option is offered for each of the three backup locations, to include / exclude the **ShSecValueLists** data file with each backup. With this checkbox selected, this secondary data file will be excluded from the backup, for a reduced execution time and storage requirement.

The **ShSecValueLists** data file contains the graphic elements for the events as well as portions of the most-common values found in the standard drop-down menus used in the system.

| HOME Tuesday<br>x100 August 27, 2013                                                                                                    | Program Settings                                                                   | REFERENCE<br>SHSECVALUELISTS<br>ACCESS | ION      |  |  |
|----------------------------------------------------------------------------------------------------|------------------------------------------------------------------------------------|----------------------------------------|----------|--|--|
| EVENT ENTRY SOFTWARE BY PI                                                                                                    | CALO SOFTWARE • RICHARD B SEEN                                                     | NO • (925) 672-2076 • PICALO.COM       | L        |  |  |
| HOMEPAGE Dog Show / Event Secretary                                                                                                    |                                                                                    |                                        |          |  |  |
| C: Backup Location: 1 C:/Do                                                                                                    | C: Backup Location: 1 C:/Documents and Settings/All Users/Desktop/Temp-Desktop (?) |                                        |          |  |  |
| Optional Description: Temp-D                                                                                                    | Optional Description: Temp-Desktop                                                 |                                        |          |  |  |
| Q: Backup Location: 2 Q:/Sh                                                                                                    | owSec_Backup                                                                       |                                        | 2        |  |  |
| Optional Description: Synolo                                                                                                    | gy Limit to 12 X 08-24-201<br>Characters                                           | 13 09:41:05 PM Do N Ckub TEST          |          |  |  |
| Z: Backup Location: 3 Z:/Sh                                                                                                    | Sec Backups                                                                        |                                        | 2        |  |  |
| Optional Description: Drive Z                                                                                                    | Dir Limit to 12<br>Characters X 07-25-201                                          | 13 10:10:11 AM Do Not Backup X TEST    |          |  |  |
| Catalog Text Style Using Numbers Da                                                                                                    | Message                                                                            | ₩ <u>₩</u> ₩                           |          |  |  |
| Catalog Text Style Using Numbers Ho<br>Catalog Text Style Using Numbers Nu                                                                                                    |                                                                                    |                                        |          |  |  |
| Catalog Text Style Using Numbers Sp       * If the Location is a CD/DVD Device, Have Valid Media Inserted in the Drive         * If the Location is an Attached Drive, USB or Other Storage Device, Have it Switched-On and Ready         * If the Location is a Network Drive, Be Sure to Have the Drive Mapped and be Logged-On |                                                                                    |                                        |          |  |  |
| After a Valid Test, you can Minimize or Close the Explorer Window and Return to the Program Catal                                                                                                    |                                                                                    |                                        |          |  |  |
| Results Use Results Catal<br>Q Scores DOUBLE UNL                                                                                                    |                                                                                    | Cancel OK                              | <u>ן</u> |  |  |

Upon completion of the TEST procedure, a dialog will report the results as either valid or invalid.

Be aware that the slightest error in the configuration syntax will result in an error response. An extra space, misspelling or omitting of any required element can be the cause of the error.

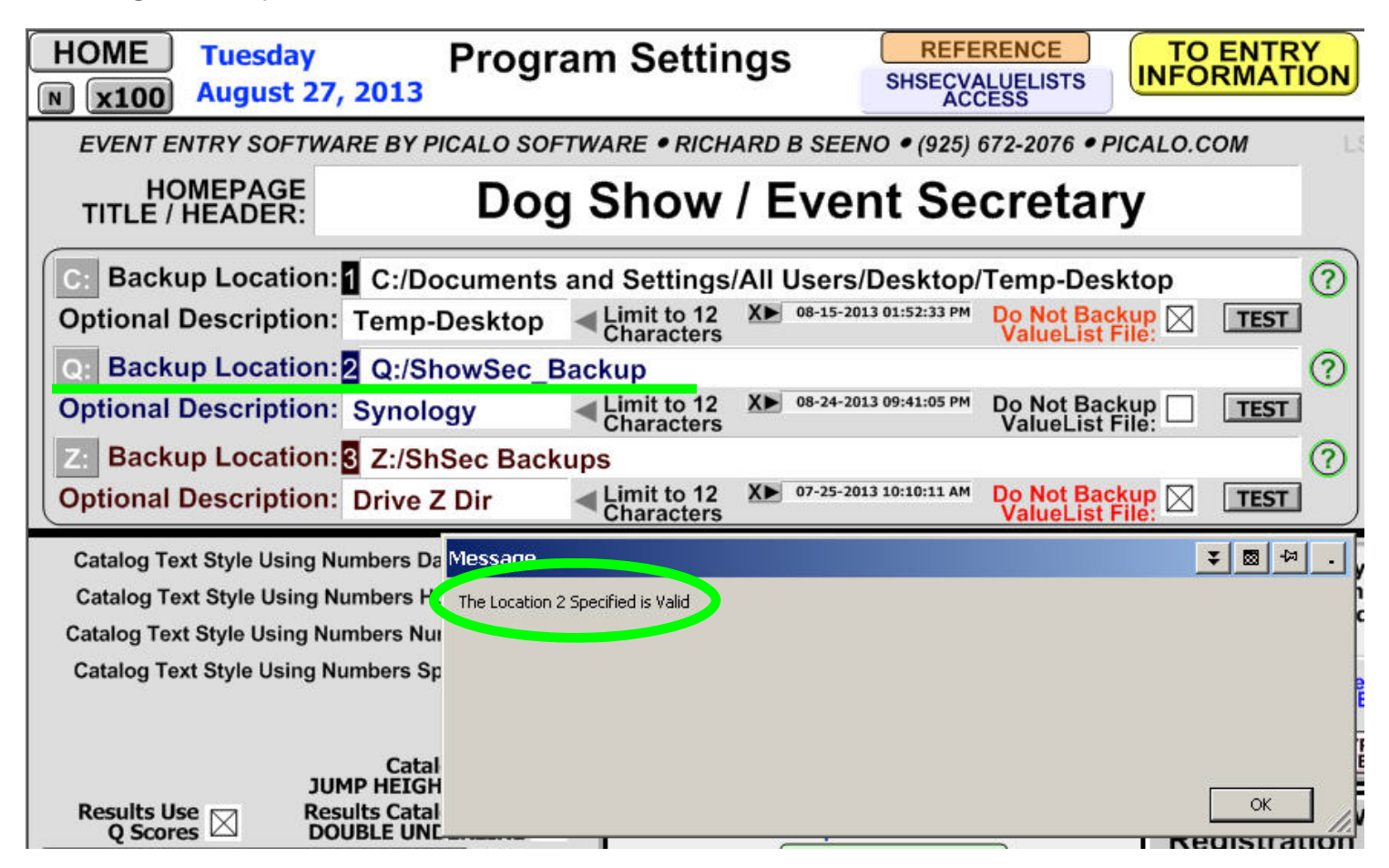

After a good number of backup executions, a backup directory might look something similar to the Windows Explorer listing as illustrated in the screen shot below.

The files displayed here have the .fp7 extension whereas the distributed software systems will use filenames with the .ss1 extension designation

| 🔯 Temp-Desktop                                                                                                    |                                                                                                    |                                                                                                    | 🖸 💌 🔻 🛛                                                                                                    | -× □                                                                                                    | × |
|----------------------------------------------------------------------------------------------------|----------------------------------------------------------------------------------------------------|----------------------------------------------------------------------------------------------------|----------------------------------------------------------------------------------------------------|----------------------------------------------------------------------------------------------------|---|
| File Edit View Favorites Tools Hel                                                                                                    | p                                                                                                    |                                                                                                    |                                                                                                    | 4                                                                                                    | 1 |
| 🛛 😋 Back 🔹 🕥 🖌 🏂 🔎 Search 🛛                                                                                                    | Folders Time                                                                                                    |                                                                                                    |                                                                                                    |                                                                                                    |   |
| Address 🛅 C:\Documents and Settings\All U                                                                                                    | sers\Desktop\Temp-Desktop                                                                                                    |                                                                                                    |                                                                                                    | 💌 🄁 G                                                                                                    | 0 |
| Folders                                                                                                    | Name 🔻                                                                                                    | Size                                                                                                    | Туре                                                                                                    | Date Modified                                                                                                    |   |
| <ul> <li>Desktop</li> <li>My Documents</li> <li>My Computer</li> <li>My Network Places</li> <li>Recycle Bin</li> <li>Temp-Desktop</li> <li>Adobe</li> <li>New Folder</li> <li>OpenOffice.org 3.0 (en-US) Installation</li> <li>Private</li> </ul> | <ul> <li>20130729111335amShSec712.fp7</li> <li>20130727042148pmShSec712.fp7</li> <li>20130725103431pmShSec711.fp7</li> <li>20130721020047pmShSec711.fp7</li> <li>20130720021537pmShSec711.fp7</li> <li>20130719094210pmShSec711.fp7</li> <li>2013071100603pmShSec710.fp7</li> <li>20130710104621AMShSec710.fp7</li> <li>20130709095949pmShSec710.fp7</li> <li>20130709095949pmShSec710.fp7</li> <li>20130709083036pmShSec710.fp7</li> <li>20130701114206amShSec710.fp7</li> <li>20130701114206amShSec708.fp7</li> <li>20130630124324amShSec707.fp7</li> <li>20130630124324amShSec706.fp7</li> <li>20130620973058pmShSec706.fp7</li> <li>20130628043101pmShSec706.fp7</li> <li>20130628121725pmShSec706.fp7</li> <li>20130628121725pmShSec706.fp7</li> <li>20130624110618amShSec705.fp7</li> <li>20130622093704pmShSec706.fp7</li> <li>20130622093704pmShSec706.fp7</li> <li>20130624110618amShSec705.fp7</li> <li>20130622093704pmShSec706.fp7</li> <li>20130622093704pmShSec706.fp7</li> <li>20130621102357amShSec706.fp7</li> <li>20130622093704pmShSec706.fp7</li> <li>20130622093704pmShSec706.fp7</li> <li>20130622093704pmShSec706.fp7</li> <li>20130621102357amShSec706.fp7</li> <li>20130621102357amShSec706.fp7</li> <li>20130621102357amShSec706.fp7</li> </ul> | 100,476 KB<br>98,456 KB<br>102,732 KB<br>99,168 KB<br>99,112 KB<br>98,648 KB<br>106,044 KB<br>67,060 KB<br>105,888 KB<br>105,656 KB<br>105,656 KB<br>105,624 KB<br>105,512 KB<br>107,208 KB<br>109,716 KB<br>109,816 KB<br>106,880 KB<br>111,884 KB<br>111,852 KB<br>111,768 KB<br>111,768 KB<br>111,348 KB<br>111,376 KB<br>111,376 KB<br>110,980 KB<br>109,004 KB | FileMaker Pro Datab<br>FileMaker Pro Datab<br>FileMaker Pro Datab | 07-29-13 11:14 AM<br>07-27-13 04:22 PM<br>07-25-13 10:35 PM<br>07-21-13 02:01 PM<br>07-20-13 02:15 PM<br>07-19-13 09:42 PM<br>07-10-13 09:42 PM<br>07-10-13 10:46 AM<br>07-10-13 09:26 PM<br>07-09-13 11:31 PM<br>07-09-13 10:00 PM<br>07-09-13 08:31 PM<br>07-09-13 08:31 PM<br>07-09-13 08:31 PM<br>07-01-13 01:17 PM<br>06-30-13 09:54 AM<br>06-30-13 09:54 AM<br>06-29-13 07:31 PM<br>06-28-13 04:31 PM<br>06-27-13 12:36 PM<br>06-24-13 11:06 AM<br>06-24-13 04:58 PM<br>06-22-13 09:37 PM<br>06-21-13 10:24 AM |   |
|                                                                                                    | 20130619104634pm5h5ec704.fp7                                                                                                    | 108,296 KB                                                                                                    | FileMaker Pro Datab                                                                                                    | 06-19-13 10:47 PM                                                                                                    |   |

## **Restoration Overview**

The built-in backup system does not support restore functions at this time. If the need arises to restore a system to a previous state from a backup file directory, the process only requires basic operating system skills of renaming and copying files.

Any of these tasks must be performed external of the software system and cannot proceed with the software running or in use.

First, the .ss1 files to be abandoned, should be renamed and not deleted. There may be a later need to access these files, and for that reason it is recommended these files be maintained for possible future reference.

One suggestion would be to rename the extensions of the abandoned .ss1 files to extensions that represents the restore date:

| Existing System File: | Rename to:               |  |  |
|-----------------------|--------------------------|--|--|
| ShSec712.ss1          | ShSec712.20130830        |  |  |
| ShSecValueLists.ss1   | ShSecValueLists.20130830 |  |  |

Then the backup files to be restored can be renamed to the original system working names:

| Backup File to Restore:           | Rename to:          |
|-----------------------------------|---------------------|
| 201308100944amShSec712.ss1        | ShSec712.ss1        |
| 201308100944amShSecValueLists.ss1 | ShSecValueLists.ss1 |

Lastly the renamed files can be copied to the system file location for immediate use.

To perform the Windows file functions, it will be assumed that the user will be familiar with the basic operating system functions using Windows Explorer or fundamental DOS knowledge.

## <u>NOTES</u>